# Стилови во Microsoft Word 2007

**Стилот** претставува група од форматирања кои можат да се применат на делови од документот. Со стиловите можеме да работиме во Ноте јазичето, во групата Styles. Во таа група се сместени неколку работи со кои треба да се запознаеме:

• Галеријата за брзи стилови (Quick Styles Gallery). Најчесто користени стилови;

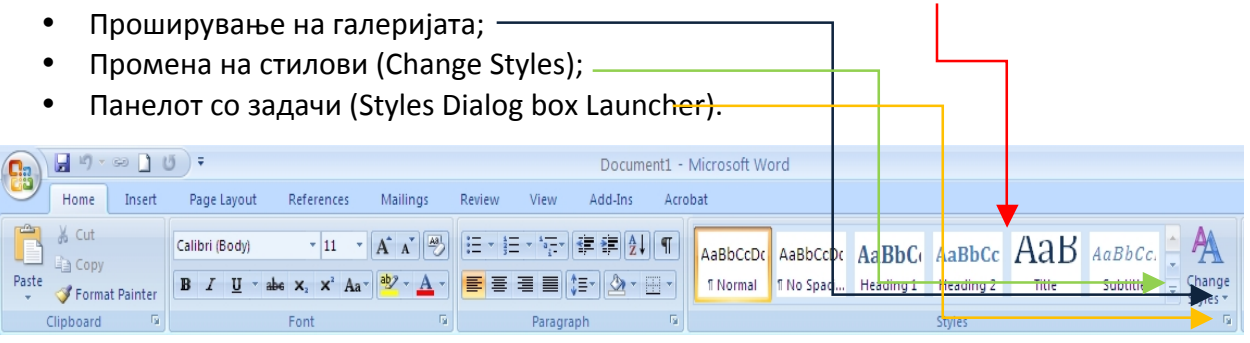

Користење на стилови е со едноставно селектирање на типот на стилот од Галеријата за стилови.

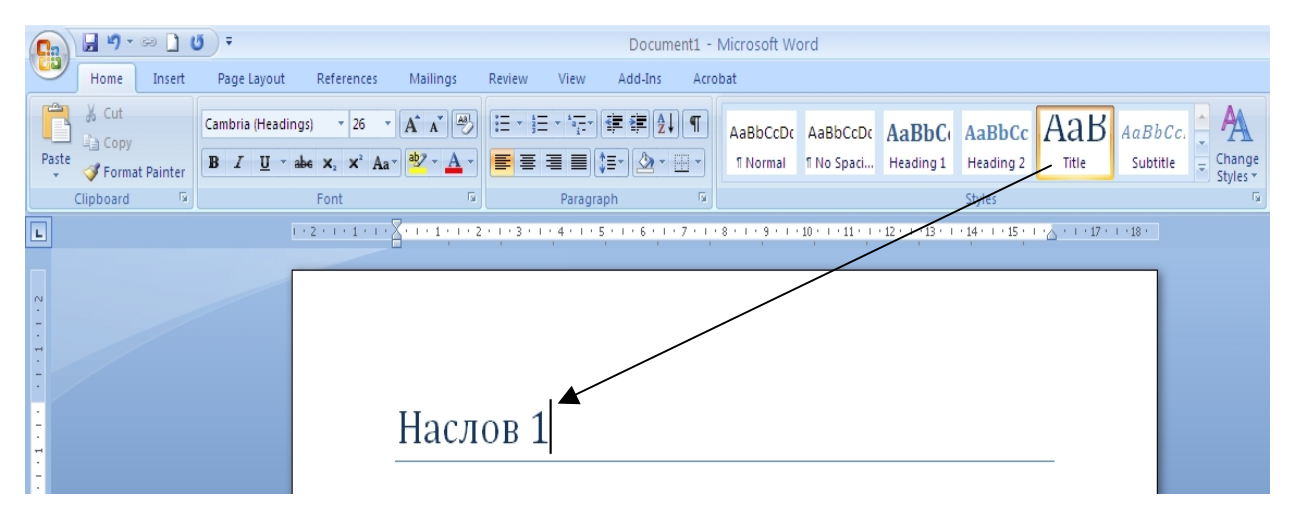

Често, некои од вградените стилови не ни одговараат целосно за документот:

- Големината на фонтот;
- Бојата на карактерите;
- Проредот на линиите.

За да направиме промена на стилот ги извршуваме следниве чекори:

• Селекција на стилот кој сакаме да го измениме → десен клик и селекција на Modify;

| Microsoft Word |                 |                   |                 |               |          |                                         |          |  |  |  |  |
|----------------|-----------------|-------------------|-----------------|---------------|----------|-----------------------------------------|----------|--|--|--|--|
| bb             | at              |                   |                 |               |          |                                         |          |  |  |  |  |
| ſ              |                 |                   |                 |               |          |                                         | Find 🔻   |  |  |  |  |
|                | AaBbCcDc        | AaBbCcDc          | AaBbC           | AaBbC         |          | Update Heading 2 to Match Selection     | Replace  |  |  |  |  |
|                | 1 Normal        | ¶ No Spaci        | Heading 1       | Heading       | <u>M</u> | Modify                                  | Select - |  |  |  |  |
| ľ              |                 |                   |                 | Styles        |          | Select All: Not Currently Used          | diting   |  |  |  |  |
| . ;            | 3 * 1 * 9 * 1 * | 10 · · · 11 · · · | 12 · 1 · 13 · 1 | · 14 · I · 15 |          | Re <u>n</u> ame                         |          |  |  |  |  |
|                | 1               | I I               | 1               | 1             |          | Remove from <u>Q</u> uick Style Gallery |          |  |  |  |  |
|                |                 |                   |                 |               |          | Add Gallery to Quick Access Toolbar     |          |  |  |  |  |
|                |                 |                   |                 |               | -        |                                         |          |  |  |  |  |

- Исто така се случува и да сакаме да направиме потполно нов стил. Тоа се прави преку Панелот со задачи (Styles Dialog box Launcher). Ја селектираме стрелката во долниот десен агол од групата Styles. Панелот за Стилови кој се отвора можеме да го преместиме каде што сакаме. Панелот има неколку опции:
  - Копче за нов стил
    О Инспекторот за стил
    - Управување со стилови

| L |                                          |
|---|------------------------------------------|
|   | Styles 💌 🗙                               |
|   | Clear All                                |
|   | Normal ¶                                 |
|   | No Spacing                               |
|   | Heading 1 112                            |
|   | Heading 2 112                            |
|   | Title 110                                |
|   | Subtitle 113                             |
|   | Subtle Emphasis <b>a</b>                 |
|   | Emphasis <b>a</b>                        |
|   | Intense Emphasis <b>a</b>                |
|   | Strong a                                 |
|   | Quote 118                                |
|   | Intense Quote 113                        |
|   | Subtle Reference <b>a</b>                |
|   | Intense Refer <mark>ence <b>a</b></mark> |
|   | Book Title a                             |
|   | List Paragraph ¶                         |
|   |                                          |
|   |                                          |
|   | Show Preview                             |
|   | Disable Link d Styles                    |
|   | Options                                  |

# Заглавие (Header) и Подножје (Footer)

**Хедер** претставува горниот дел на страната, односно над маргините. Хедерот може да содржи најразлични информации, како што се: име на документот, име и презиме на авторот, датум итн.

**Футерот** пак се наоѓа на дното од страната, односно во долниот дел. Футерот исто така може да содржи различни информации, како што се: број на страна, име и презиме, датум итн.

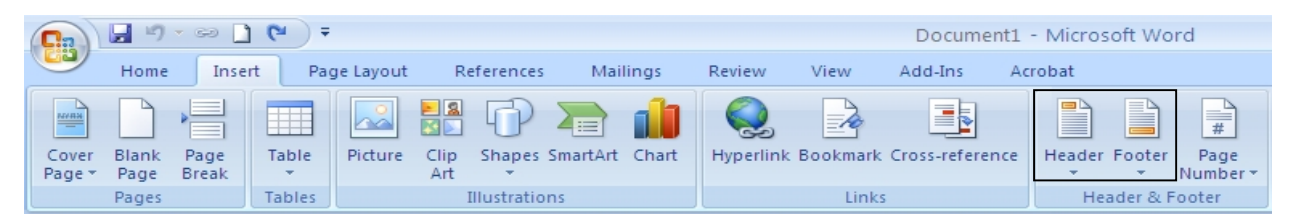

Хедерите и футерите може да имаат различни начини на претставување, односно може да ги има само на парни страни, само на непарни, на сите страни освен на првата итн.

| 0      | 9          | - 🖂 🗋 (          | <del>ت</del> =            |              | Document2                    | Document2 - Microsoft Word                                                                                                    |            |            |         |                                           | ols                               | k Footer Tools             |       |       |     |
|--------|------------|------------------|---------------------------|--------------|------------------------------|----------------------------------------------------------------------------------------------------|------------|------------|---------|-------------------------------------------|-----------------------------------|----------------------------|-------|-------|-----|
|        | Home       | Insert           | Page Layo                 | ut Referer   | nces Mailings                | Review                                                                                                    | View       | Add-Ins    | Acrobat | Design                                    | Layout                            | D                          | esign |       |     |
| Header | Footer     | Page<br>Number • | Date Quic<br>& Time Parts | k Picture CI | Go to Go to<br>Header Footer | Image: Previous Section  Image: Different First Page  Image: Height Page    Image: Go to  Image: Previous Section  Image: Previous Page    Image: Footer  Image: Previous Page  Image: Previous Page    Image: Previous Page  Image: Previous Page  Image: Previous Page    Image: Previous Page  Image: Previous Page  Image: Previous Page |            |            |         | Header fro<br>+ Footer fro<br>Insert Alig | om Top:<br>m Bottom:<br>nment Tab | Close Header<br>and Footer |       |       |     |
| Не     | eader & Fo | ooter            |                           | insert       | N                            | Navigation Options Position                                                                                                    |            |            |         |                                           |                                   |                            |       | Close | 10. |
|        |            |                  |                           | Header       |                              | [Туре                                                                                                    | e the doct | ument titl | •]      |                                           |                                   |                            |       |       |     |

### Поставување броеви на страни

Често пати е потребно да се постават броеви на страните. Со тоа лесно можеме да се снајдеме при пребарување на документот. Броевите на страните може да бидат поставени на различни места. Поставувањето се врши преку Insert јазичето, во групата Header&Footer.

| <b>C</b> :: | 9 -   | ~ D   | (≌) ∓  |           |                   |                   |               |               | Document2       | - Microsoft V     | ord/     |                |           |         |      |            |                     |        |
|-------------|-------|-------|--------|-----------|-------------------|-------------------|---------------|---------------|-----------------|-------------------|----------|----------------|-----------|---------|------|------------|---------------------|--------|
|             | Home  | Inser | t Pag  | ge Layout | References        | Mailings          | Review        | View          | Add-Ins A       | crobat            |          |                |           |         |      |            |                     |        |
| Cover       | Blank | Page  | Table  | Picture   | Clip Shapes       | SmartArt Chart    | Q<br>Hyperlin | k Bookmark    | Cross-reference | Header Foot       | er Pa    | #              | A<br>Text | Quick   | Word | Art Droj   | Signature           | Line 🔻 |
| Fage        | Pages | DICAK | Tables |           | Illustratio       | ns                |               | Link          | s               | Header 8          | F E      | <u>T</u> op of | Page      | Fails   |      | Text       |                     |        |
| L           |       |       |        |           | 1 + 2 + 1 + 1 + 1 | · Z · · · 1 · · · | 2 • 1 • 3 •   | 1 • 4 • 1 • 5 | 6 7 .           | 1 - 8 - 1 - 9 - 1 | • 🗎      | <u>B</u> ottor | n of Pag  | ge      | •    | 15 - 1 - 2 | 5 * 1 * 17 * 1 * 18 |        |
|             |       |       |        |           |                   |                   |               |               |                 |                   |          | Page N         | Aargins   |         | ►    |            |                     | _      |
| es .        |       |       |        |           |                   |                   |               |               |                 |                   | =        | <u>C</u> urren | nt Positi | on      | ►    |            |                     |        |
| -           |       |       |        |           |                   |                   |               |               |                 |                   | <b>F</b> | <u>F</u> orma  | t Page I  | Numbers |      |            |                     |        |
| -           |       |       |        |           |                   |                   |               |               |                 |                   | ₽,       | Remov          | re Page   | Number  | s    |            |                     |        |
| -           |       |       |        |           |                   | _                 |               |               |                 |                   |          |                |           |         |      |            |                     |        |
|             |       |       |        |           |                   | I                 |               |               |                 |                   |          |                |           |         |      |            |                     |        |

3

## Преглед и печатење на документите (Preview and Print Documents)

Често се случува документот кој сме го подготвиле да сакаме да го испечатиме. Во Word можеме да го прегледаме документот пред истиот да го испечатиме. Во режимот Preview можеме да ја погледнеме секоја страна, во исто време да погледнеме повеќе страни, да зумираме на одредена страна, и да пристапиме до опциите за маргини, ориентација и големина.

Доколку сме подготвени за печатење на документот, ја користиме **Print** дијалог-рамката. Во опсегот за печатење, избираме **All** доколку сакаме да го испечатиме целиот документ, избираме **Current Page** доколку сакаме да ја испечатиме страната на која во моментот се наоѓаме, или избираме **Pages** каде внесуваме конкретни страни кои сакаме да се испечатат. Индивидуалните страни ги разделуваме со запирки, а опсег специфицираме со цртичка.

| Print                                                                                               |                                                                                                    |                                                            | ? 🛛                       |
|----------------------------------------------------------------------------------------------------|----------------------------------------------------------------------------------------------------|------------------------------------------------------------|---------------------------|
| Printer                                                                                             |                                                                                                    |                                                            |                           |
| <u>N</u> ame:                                                                                       | 🎯 hp LaserJet 1010 Series I                                                                                                    | Driver                                                     | Properties                |
| Status:<br>Type:<br>Where:                                                                          | Idle<br>hp LaserJet 1012<br>jasmina                                                                                                    |                                                            | Fin <u>d</u> Printer      |
| Comment:                                                                                            |                                                                                                    |                                                            | 📃 Manual duple <u>x</u>   |
| Page range<br><u>All</u><br>Current<br>Pages:<br>Type p.<br>ranges<br>from th<br>section<br>or p1s1 | page Selection<br>age numbers and/or page<br>separated by commas counting<br>e start of the document or the<br>. For example, type 1, 3, 5–12<br>, p1s2, p1s3–p8s3 | Copies<br>Number of copies:                                | 1 ♀<br>✔ Colla <u>t</u> e |
| Print <u>w</u> hat:                                                                                 | Document 🔽                                                                                                    | Zoom                                                       |                           |
| P <u>r</u> int:                                                                                     | All pages in range                                                                                                    | Pages per s <u>h</u> eet:<br>Scale to paper si <u>z</u> e: | 1 page 💙<br>No Scaling 💙  |
| Options                                                                                             |                                                                                                    |                                                            | OK Cancel                 |

# Вметнување на слики, специјални дијаграми и табели

Поставување на слики во документ е прилично едноставно. Еден начин е со "влечење" на сликата и "пуштање" на местото каде сакаме да се појави. Вториот начин е преку Insert јазичето (Insert→Picture) при што се отвара дијалог прозорец од каде ја бираме локацијата на сликата. Откако ќе ја вметнеме сликата во документот и ќе ја селектираме, во рибонот се отвара уште едно помошно јазиче (таб): Format.

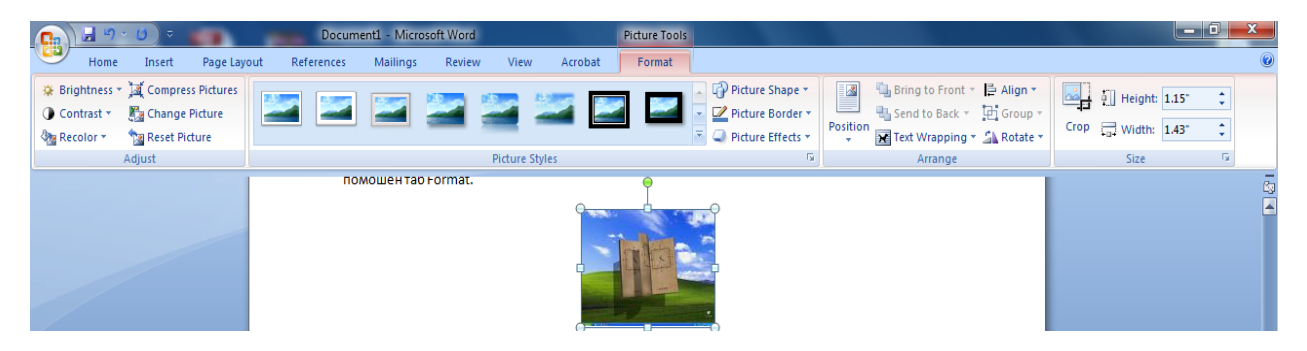

Преку ова јазиче можеме да поставуваме рамки на сликата, да ја сечеме сликата (**crop**), да ги менуваме нејзините димензии, осветленоста, контрастот, да ја ротираме, итн.

Освен наши слики во документот можеме да додаваме и различни готови слики (**Clip Art**) кои ги има самиот Word 2007, потоа можеме да поставуваме различни дијаграми, различни линии, табели итн.

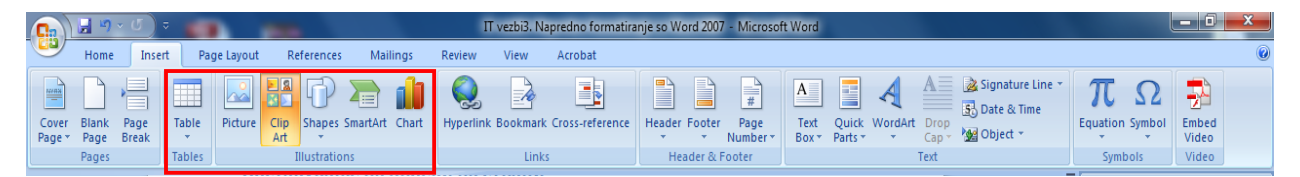

Примери со Shapes:

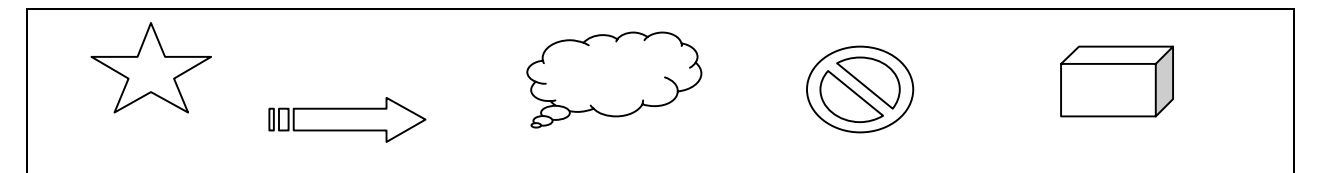

#### Пример за табела:

|          | Јануари | Февруари |  |  |  |  |  |
|----------|---------|----------|--|--|--|--|--|
| Лап топ  | 22      | 33       |  |  |  |  |  |
| Монитори | 2       | 12       |  |  |  |  |  |

Пример со SmartArt:

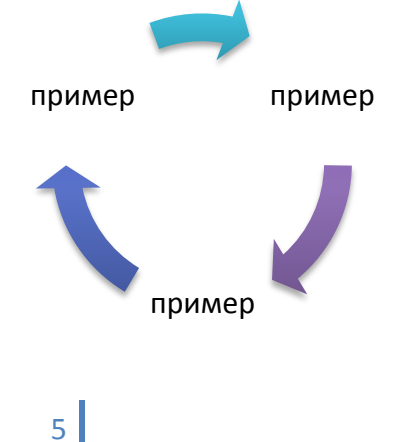

#### ИКТ во ВОР

Пример за графикон:

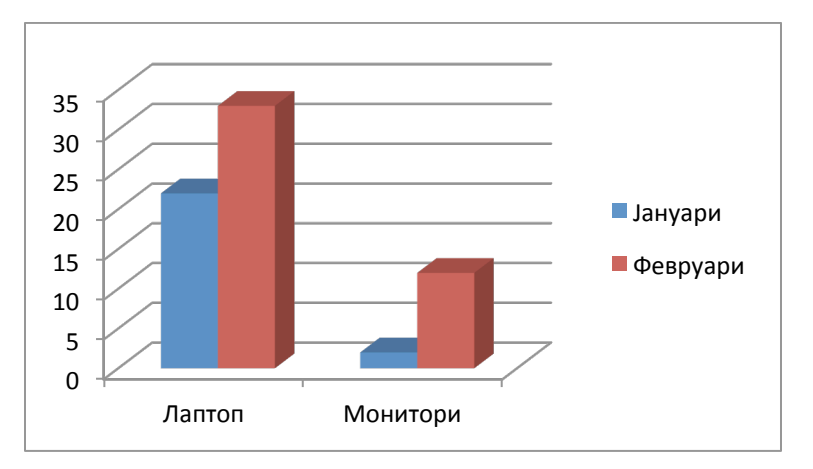

## Вметнување на равенки и симболи

Случува во нашиот текст (семинарска, книга, итн.) да сакаме да вметнеме некоја равенка (на пример,  $(x + a)^n = \sum_{k=0}^n \binom{n}{k} x^k a^{n-k}$ ) или пак некој специјален симобол (на пример, ©, п, ™, итн.)

За таа цел Word 2007 нуди доста напредни опции. Нуди некои готови стандардни равенки како и можност сами да испишеме некоја специфична равенка. Испишувањето на равенка или пак некој симбол е преку **Insert** јазичето од рибонот.

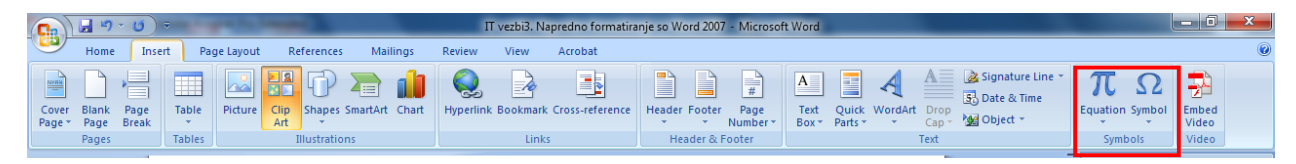

Како што рековме, освен алфанумеричките знаци, се јавува и потреба да се вметнат и специјални симболи, како што се евро, copyright, долар, знак за квалитет, итн. Word 2007 има библиотека од такви симболи поделена во различни категории:

| Sy                                   | mbol                                                                                                    |         |         |       |   |   |                              |   |   |   | _ | - 1 |     | -   |   | ? | x        |  |  |
|--------------------------------------|----------------------------------------------------------------------------------------------------|---------|---------|-------|---|---|------------------------------|---|---|---|---|-----|-----|-----|---|---|----------|--|--|
| Symbols Special Characters           |                                                                                                    |         |         |       |   |   |                              |   |   |   |   |     |     |     |   |   |          |  |  |
|                                      | Eont:                                                                                                    | (norma  | al text | )     |   |   | ▼ Subset: Latin-1 Supplement |   |   |   |   |     |     |     |   |   |          |  |  |
|                                      | i                                                                                                    | ¢       | £       | ¥     | ¥ | 1 | §                            |   | C | a | « | -   | -   | 8   | - | 0 | <b>^</b> |  |  |
|                                      | ±                                                                                                    | 2       | 3       | '     | μ | ¶ | •                            |   | 1 | 2 | » | 1⁄4 | 1/2 | 3⁄4 | ć | À |          |  |  |
|                                      | Á                                                                                                    | Â       | Ã       | Ä     | Å | Æ | Ç                            | È | É | Ê | Ë | Ì   | Í   | Î   | Ϊ | Ð |          |  |  |
|                                      | Ñ                                                                                                    | Ò       | Ó       | Ô     | Õ | Ö | ×                            | Ø | Ù | Ú | Û | Ü   | Ý   | Þ   | ß | à | -        |  |  |
|                                      | <u>R</u> ecent                                                                                                    | tly use | d syml  | ools: |   |   |                              |   |   |   |   |     |     |     |   |   |          |  |  |
|                                      | $\textcircled{C} \notin \texttt{f} \neq \textcircled{\$} \stackrel{\texttt{M}}{=} \texttt{f} \neq \textcircled{\$} \stackrel{\texttt{M}}{=} \texttt{f} \neq \texttt{f} \neq f$ |         |         |       |   |   |                              |   |   |   | β |     |     |     |   |   |          |  |  |
|                                      | COPYRIGHT SIGN Character code: 00A9 from: Unicode (hex)                                                                                                    |         |         |       |   |   |                              |   |   |   |   | -   |     |     |   |   |          |  |  |
| AutoCorrect Shortcut Key: Alt+Ctrl+C |                                                                                                    |         |         |       |   |   |                              |   |   |   |   |     |     |     |   |   |          |  |  |
|                                      | Insert Cancel                                                                                                    |         |         |       |   |   |                              |   |   |   |   |     | el  |     |   |   |          |  |  |

Во однос на испишувањето на равенките, со самото повикување на командата (Insert→Equation) во документот се појавува специјален простор за испишување на равенките, но и се прикажува специјално јазиче на крајот од рибонот преку кое може многу лесно да ги испишеме равенките:

|   | ) 🖬 🤊 - 🛛            | ء ( ک                   | IT vezbi3. Na                                                                                                    | predno formatiranj | je so Word 2007 - N | licrosoft Word  | Equa            | tion Tools |                    |                |                                   |                          |                 |                  |                                  |                                                                                   |             | ) X                |
|---|----------------------|-------------------------|----------------------------------------------------------------------------------------------------|--------------------|---------------------|-----------------|-----------------|------------|--------------------|----------------|-----------------------------------|--------------------------|-----------------|------------------|----------------------------------|-----------------------------------------------------------------------------------|-------------|--------------------|
|   | Home                 | Insert                  | Page Layout F                                                                                                    | References Mai     | ilings Review       | View Acr        | obat D          | esign      |                    |                |                                   |                          |                 |                  |                                  |                                                                                   |             | ۲                  |
| T | e C Profe<br>C Linea | ssional<br>r<br>al Text | $\begin{array}{c} \pm & \infty & = & \neq \\ \hline \equiv & \forall & \begin{matrix} c \\ 0 \end{matrix} \qquad \forall & \begin{matrix} c \\ 0 \end{matrix}$ | - × ÷<br>√ ∛ ∜     | ! ∝ < ·             | « > »<br>% • °F | ≤ ≥ ∓<br>°C ∆ ⊽ |            | X<br>y<br>Fraction | e <sup>x</sup> | <sup>n</sup> √X ∫<br>Radical Inte | x<br>-x $\sum_{i=0}^{n}$ | {()}<br>Bracket | sin0<br>Function | ä                                | $\lim_{n \to \infty}$                                                             | Operator    | 10<br>01<br>Matrix |
|   | Tools                | 5                       |                                                                                                    |                    | Symbols             |                 |                 |            |                    |                |                                   |                          | Structur        | es               |                                  |                                                                                   |             |                    |
|   |                      |                         |                                                                                                    |                    | U                   | Type equation   | here.           |            |                    |                |                                   |                          |                 |                  | Clip<br>Se<br>Se<br>A<br>Re<br>A | p Art<br>arch for:<br>arch in:<br>I collections<br>sults should<br>I media file t | be:<br>vpes | • ×                |

Пример:

Да се испишат преку Equation следниве р-ки:

| $t - 8t^{-1} + 5t^{-3} = 0$                                                                                                    |  |
|----------------------------------------------------------------------------------------------------|--|
| $1 - 6 \cdot (u+2)^{-2} + 4 \cdot (u+2)^{-4} = 0$                                                                                                    |  |
| $\forall \ u \in \left\{-2 - \sqrt[2]{3 + \sqrt[2]{5}}; -2 + \sqrt[2]{3 + \sqrt[2]{5}}; -2 - \sqrt[2]{3 - \sqrt[2]{5}}; -2 + \sqrt[2]{3 - \sqrt[2]{5}}\right\}$ |  |

#### Вметнување на насловна страна

Microsoft Word 2007 нуди поставување на насловни страни со веќе дефиниран дизајн, односно готови насловни страни со различни теми во кои само треба да вметнеме одреден текст. Тоа се прави преку Insert → Cover Page и потоа се избира еден од готовите дизајни:

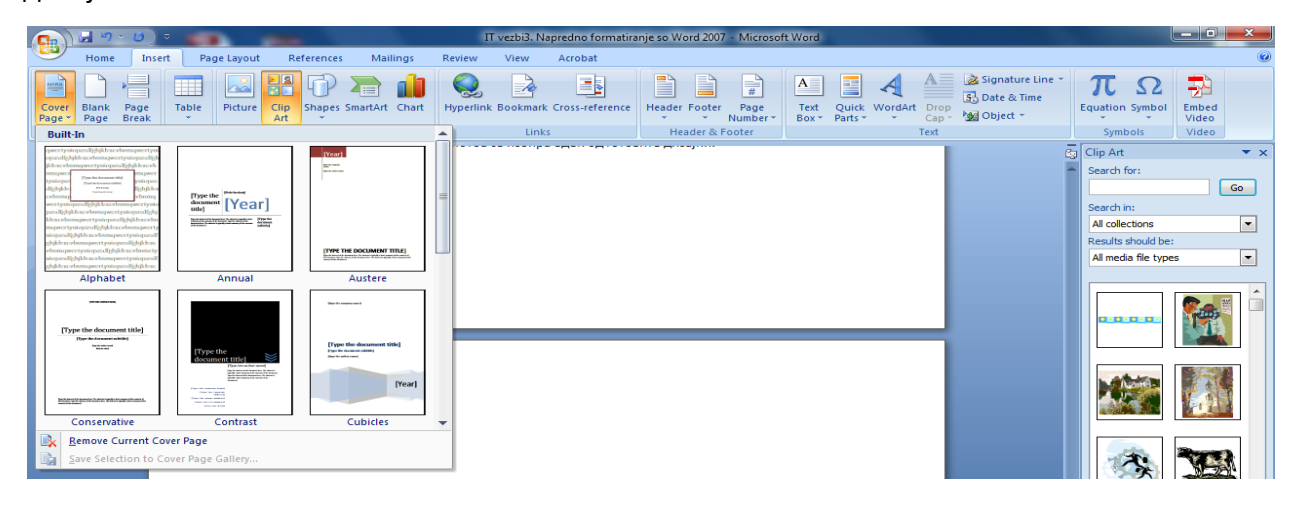